# HILFE VISU-Schéma v2

Eine CD-ROM mit VISU-Schéma entspricht einer Technischen Note "Schaltplan" in gedruckter Form und somit einer Teilenummer NTxxxx.

Wie bei den gedruckten Technischen Noten "Schaltplan" umfasst eine CD-ROM mit VISU-Schéma die Schaltpläne eines Fahrzeugs ab einem bestimmten Datum bis zur jeweils folgenden CD-ROM.

ALLE CD-ROMs mit VISU-Schéma müssen <u>unbedingt</u> aufbewahrt werden. Eine neue CD-ROM ersetzt <u>nicht</u> die vorherige.

Es ist eine CD-ROM zur Installation und Fortbildung zu den CD-ROMs VISU-Schéma in CLIP verfügbar. Diese CD-ROM kann unter folgender Teilenummer bestellt werden: 77 11 304 577.

Es sind gleichzeitig zwei Versionen der CD VISU vorhanden:

Die CDs VISU v1: CDs, die ab der Herausgabe der VISU im Dezember 2002 bis ca. Juni 2003 verteilt werden.

Die CDs VISU v2: CDs, die etwa ab Juli 2003 verteilt werden.

Die CDs v2 beinhalten 2 Zusatzfunktionen:

- vereinfachtes Drucken der Schaltpläne A3 auf 2 A4 Blätter
- Vollbildanzeige

# <u>INHALT</u>

| ÜBERBLICK ZUR ANWENDUNG                                                                                                    | 3                                                                                                    |
|----------------------------------------------------------------------------------------------------|----------------------------------------------------------------------------------------------------|
| Bestellungen<br>Festlegung der Einteilung<br>Bestellung                                                                                                    | <b>4</b><br>4<br>4                                                                                                    |
| Was ist zu tun, um?<br>Was ist der Unterschied zwischen den CDs VISU-Schémas v1 und v2?<br>Wie wird die Version der CD bestimmt?<br>Ausdrucken eines Schaltplans im A3-Format auf einem A4-Drucker<br>Das Auffinden des korrekten Schaltplans und der korrekten Legende<br>Gleichzeitig mehrere Dokumente in VISU-Schéma öffnen<br>Ein Bauteil in der Liste der Bauteile suchen<br>Ein Wort in einem PDF Dokument suchen<br>Einen Abschnitt eines Schaltplans vergrößern<br>Vollbildanzeige eines Schaltplans<br>Verkleinern und die Größe des Schaltplans verringern<br>Wie schließt man den Schaltplan VISU-Schéma?      | <b>5</b><br><b>5</b><br><b>5</b><br><b>5</b><br><b>10</b><br><b>11</b><br><b>12</b><br><b>14</b><br><b>16</b><br><b>17</b><br><b>17</b><br><b>17</b><br><b>19</b> |
| Fragen/Antworten<br>Nach Einlegen der CD-ROM in das Laufwerk passiert nichts<br>Es ist ein blauer Bildschirm zu sehen und die Aufforderung zum Einlegen de<br>Nr.                                                                                                    | 20<br>20<br>er CD                                                                                                    |
| Nach dem Einlegen der CD öffnet sich nicht Netscape.<br>Die Fahne des gewünschten Landes ist nicht aufgeführt.<br>Quadratischer oder rechteckiger weißer Text erscheint.<br>In einem Fenster sind Sonderzeichen zu sehen.<br>Fehler 404 oder 402 erscheint.<br>Eine Nachricht erscheint, die besagt, dass Netscape keine Datei findet.<br>Eine Nachricht bezüglich möglicher Sicherheitsprobleme erscheint.<br>Im Fenster erscheint sonderbarer Text.<br>Die Schaltpläne, Legenden oder anderen Dokumente öffnen sich in einem r<br>Fenster.<br>Beim Anklicken eines Icons oder einer Schaltfläche (Link) passiert nichts. | 20<br>20<br>21<br>21<br>21<br>21<br>22<br>22<br>neuen<br>22<br>22                                                                                                 |

| 1 | Die korrekte CD                               |                                                                                                    |                                                                              | ١                                                      | /ISU-Sc                         | héma                   |
|---|-----------------------------------------------|----------------------------------------------------------------------------------------------------|------------------------------------------------------------------------------|--------------------------------------------------------|---------------------------------|------------------------|
|   | auswamen.                                     | MEGA<br>VISU<br>RENAULT<br>NT 82<br>@Renault 12                                                           | Réf : 77 11 318 402                                                          | Ü                                                      | berblic<br>Anwen<br>April 2     | ck Zur<br>dung<br>2003 |
| 2 | Die CD in das<br>Prüfgerät CLIP<br>einlegen.  | Haguna 2 - N.       Datei     Bearbeiten       Lag                                                        | T.8183A> 0<br>Ansicht <u>G</u> ehe<br>uma 2                                  | 1/2001 - Nets                                          | sc<br>!                         |                        |
| 3 | Die jeweilige<br>Bauteilenummer<br>anklicken. | CODESBEST101ZIGARE103GENERA105HAUPTS104SIGNALI105ATTER108ZÜNDSF                                           | ANDTEILE<br>TTENANZÜNDE<br>ATOR<br>SIGNALHORN<br>HORN (FANFAF<br>RIE<br>PULE |                                                        |                                 |                        |
| 4 | Das jeweilige Icon<br>anklicken.              | Schaltpläne  Schaltpläne  Legenden                                                                        | Plan der<br>Masseansch                                                       | nlüsse                                                 | Andere<br>Dokume                | Direkthilfe<br>ente    |
| 5 | Die Zeile der<br>Kriterien<br>anklicken.      | EINEN SCHAI<br>F4P771/BV.<br>BREMSLICHT<br>B74/F4P770<br>K74/F5R70<br>K74/F5R70<br>K74/K4M7<br>B74/F9Q755 | LTPLAN AUS<br>A4<br>F<br>F4P771,F4P<br>ØSYPALL,SY<br>10/SSSYP/LA<br>2/SSSYP  | SWÄHLEN<br>7 <mark>72,F5R700</mark><br>PANG,SYE<br>ROU | <mark>,K4M71</mark><br>?ESP,SYJ | 0/SSSYP<br>PFRA,SYPHOI |

# Bestellungen

# Festlegung der Einteilung

- o Ein einziger Ordner für alle Fahrzeuge
- o Ein Ablagefach des Ordners
- o Ein Satz mit 10 farbigen Zwischenblättern für die Fahrzeuge

Beim Erscheinen eines neuen Modells versendet Renault das entsprechende Zwischenblatt für den Indexreiter, der für das neue Modell vorgesehen ist.

Bsp.: Megane II - Teilenummer: 77 11 306 738

## Bestellung

Folgende Teilenummern können bestellt werden:

- o Der Ordner Teile-Nr. 77 11 303 459
- o Der Satz mit 10 Zwischenblättern Teile-Nr. 77 11 303 757
- o Die Installations-CD/das Lernprogramm Teile-Nr. 77 11 304 577
- o Die Installationsanleitung Teile-Nr. 77 11 304 578
- o Der Indexreiter Megane II Teile-Nr. 77 11 306 738
- o Der Indexreiter Scenic II Teile-Nr. 77 11 318 659

# Was ist zu tun, um...?

### Was ist der Unterschied zwischen den CDs VISU-Schémas v1 und v2?

Die CDs v2 beinhalten 2 Zusatzfunktionen:

- vereinfachtes Drucken der Schaltpläne A3 auf 2 A4 Blätter
- Vollbildanzeige

### Wie wird die Version der CD bestimmt?

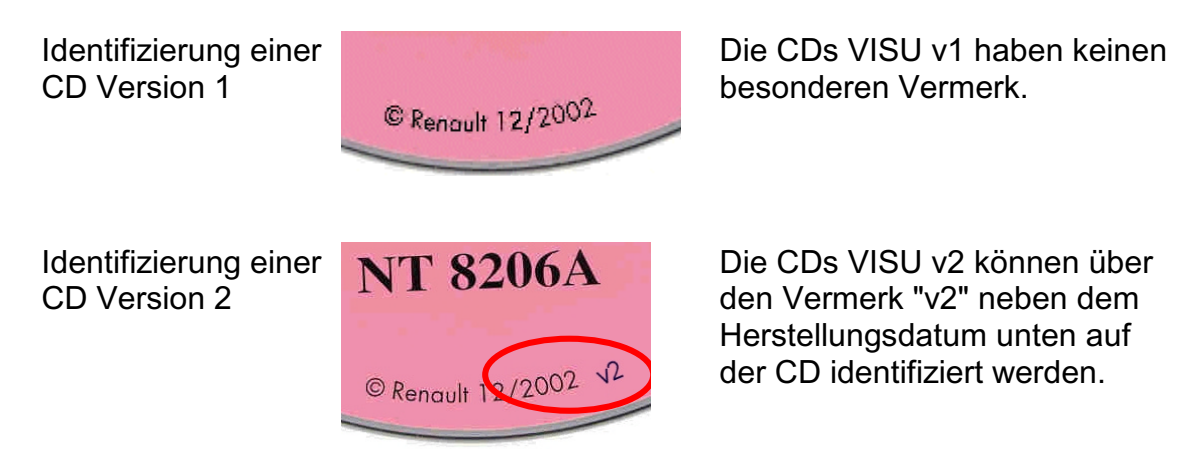

### Ausdrucken eines Schaltplans im A3-Format auf einem A4-Drucker

Dies ist abhängig von der Version der CD VISU.

1) CD VISU Version 1

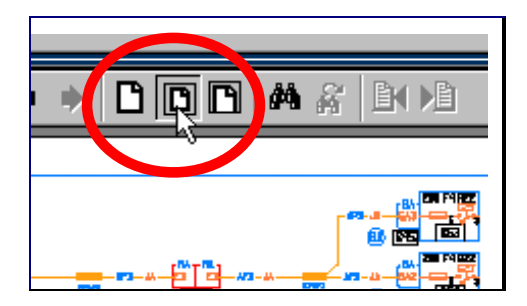

Die Größe des Schaltplans an die Bildschirmgröße anpassen.

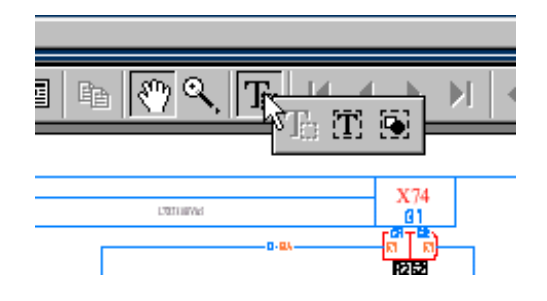

Das Auswahlwerkzeug anklicken und die linke Maustaste gedrückt halten.

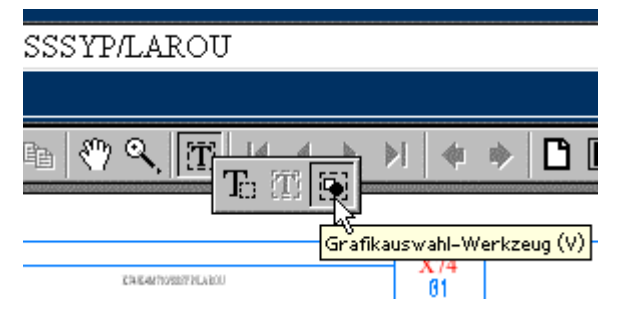

Gehen Sie mit dem Mauszeiger auf das Bild-Werkzeug und halten Sie die linke Maustaste dabei gedrückt.

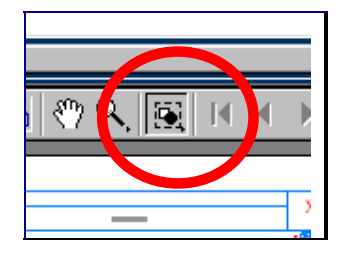

Lassen Sie die linke Maustaste los, um das Bild-Werkzeug auszuwählen.

Das linke Drittel des Schaltplans auswählen.

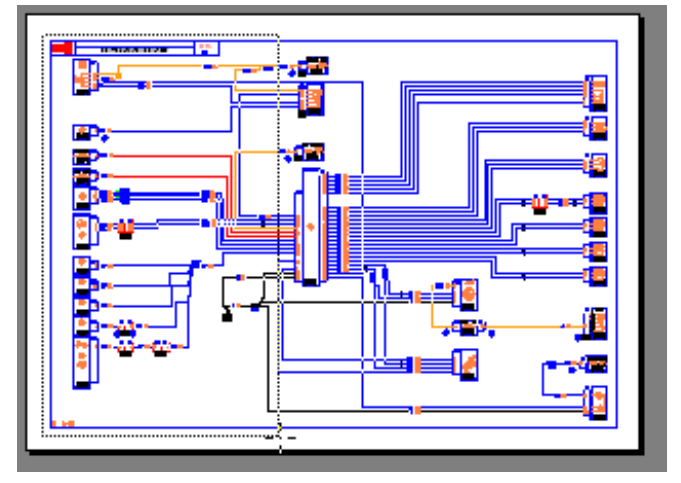

Über die Schaltfläche Drucken ausdrucken.

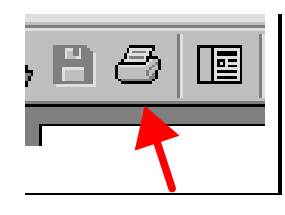

Drucken

Mit der richten Druckereinstellung ausdrucken.

|           | Drucken                                                                                                    |                                                                | ? ×                                           |
|-----------|----------------------------------------------------------------------------------------------------|----------------------------------------------------------------|-----------------------------------------------|
|           | Drucker                                                                                                    |                                                                |                                               |
|           | <u>N</u> ame:                                                                                                    | iFA-AccuSet 1000                                               | ▼ <u>E</u> igenschaften                       |
|           | Status: S                                                                                                    | tandarddrucker; Bereit                                         | C Osissignikekren                             |
|           | Тур: А                                                                                                    | GFA-AccuSet 1000                                               | 🗖 Als Bild drucken                            |
|           | Ort: Ll                                                                                                    | PT1:                                                           | 🕻 🔽 Seitengröße 🌖 🗌                           |
|           | Kommentar:                                                                                                    |                                                                | ☐ Àusdruck in <u>D</u> atei                   |
| $\langle$ | Druckbereich –<br>C <u>A</u> lles<br>C A <u>k</u> tuelle Sei<br>C Sejten <u>Von</u><br>C Ausge <u>w</u> ählt<br>PostScript-Einst | I An <u>m</u> erkungen<br>te<br>Bis: 1<br>e Grafik<br>ellungen | Kopien<br>Exemplare: 1 =<br>1 2 3 3           |
|           | ■ <u>H</u> albton                                                                                                    | PostScript Level 2<br>raster von Drucker verwenden             | ✓ Asiatische Schri <u>f</u> ten herunterladen |
|           | D <u>r</u> ucken:                                                                                                    | Gerade und ungerade Seiten                                     | V OK Abbrechen                                |

Die Vorgehensweise für den mittleren und den rechten Teil des Schaltplans wiederholen.

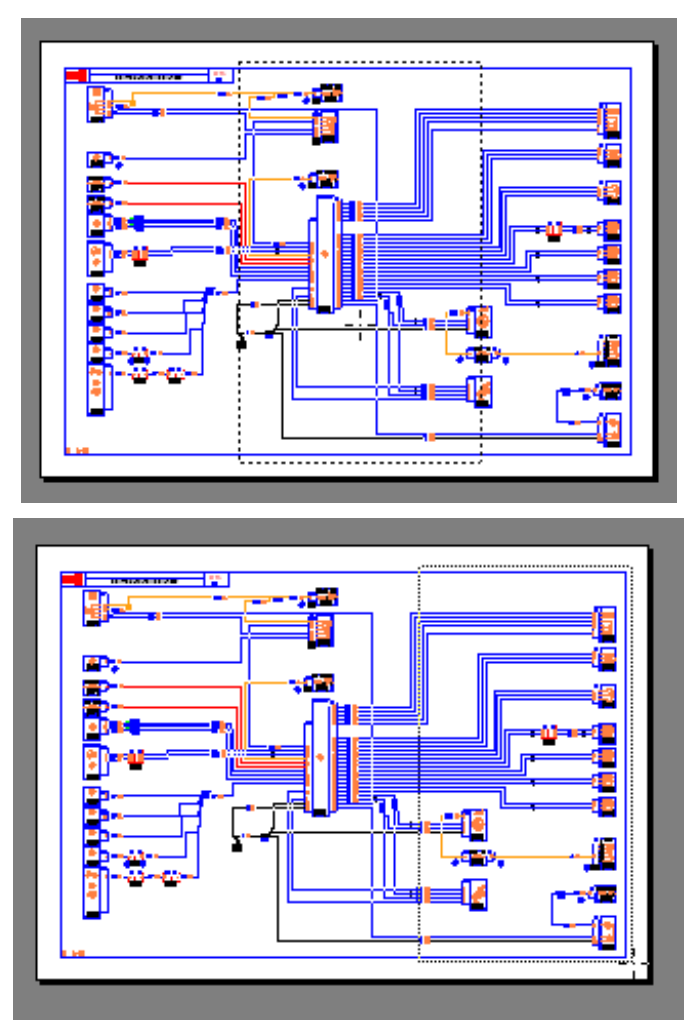

### 2) CD VISU Version 2

Das Ausdrucken eines A3 Schaltplans auf zwei A4 Blättern ist bei den CDs VISU Version 2 einfacher.

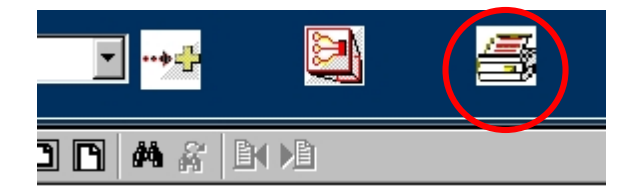

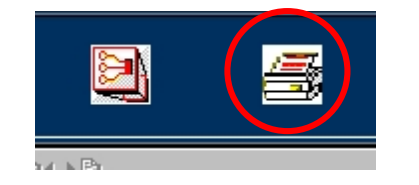

Den gewünschten Schaltplan auswählen.

Wenn dieser das Format A3 hat (farbiger Schaltplan), erscheint ein Icon rechts neben dem Drop-Down-Feld.

Auf das rechte Icon "Drucker" klicken.

Es öffnet sich ein Acrobat Reader Fenster mit Vollbildanzeige.

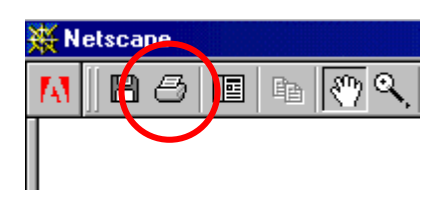

Auf die Schaltfläche "Drucken" des Acrobat klicken.

Der Schaltplan wird automatisch auf 2 A4 Blättern ausgedruckt.

Nach dem Ende des Druckvorgangs die Acrobat Reader Seite schließen; hierzu das kleine Kreuz oben rechts am Bildschirm anklicken.

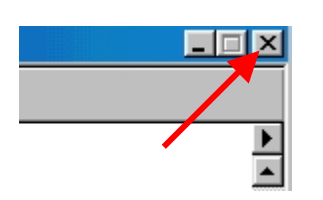

3.

### Das Auffinden des korrekten Schaltplans und der korrekten Legende.

- Die richtige CD-ROM VISU Schéma gemäß Folgendem auswählen:
   a) Fahrzeug, Clio, Laguna...
  - b) Fertigungsdatum des Fahrzeugs (notfalls das Erstzulassungsdatum)
- 2. Ein Bauteil anklicken, das zur gesuchten Funktion gehört.
  - Das Icon Schaltplan

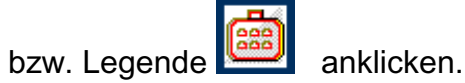

4. In der Liste der Schaltpläne den der gesuchten Funktion und den Fahrzeugkriterien entsprechenden Schaltplan auswählen.

### DIE ZEILE DER KRITERIEN ANKLICKEN, NICHT DIE FUNKTION.

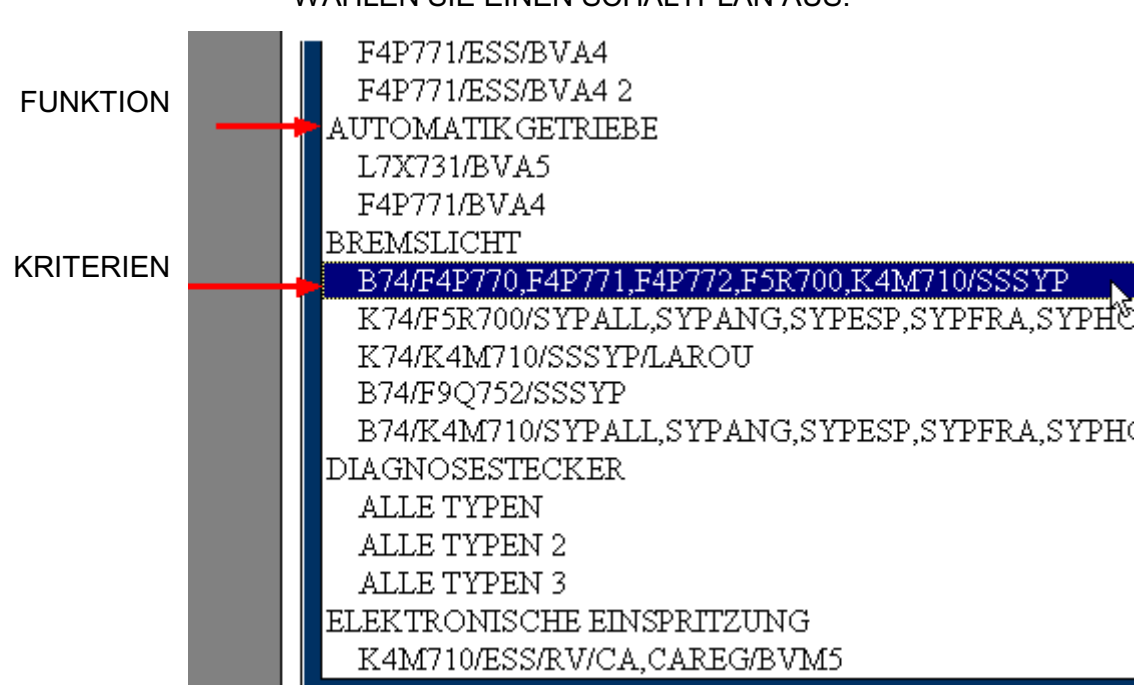

WÄHLEN SIE EINEN SCHALTPLAN AUS.

### Gleichzeitig mehrere Dokumente in VISU-Schéma öffnen

In VISU-Schéma können gleichzeitig mehrere Dokumente geöffnet werden. Verwenden Sie hierzu im Fenster VISU-Schéma die Tastenkombination Ctrl-N oder das Pulldown-Menü in Netscape "Datei / Neu / Navigatorfenster", siehe Abbildung unten.

| 💥 Laguna 2 - N.T.8183A> 01/2001 - Netscape                            |                          |                                                  |  |  |  |
|-----------------------------------------------------------------------|--------------------------|--------------------------------------------------|--|--|--|
| <u>Datei</u> <u>B</u> earbeiten <u>A</u> nsicht                       | <u>G</u> ehe <u>C</u> om | mmunicator <u>H</u> ilfe                         |  |  |  |
| <u>N</u> eu                                                           | •                        | Navigator- <u>F</u> enster Strg+N                |  |  |  |
| Seite ö <u>f</u> fnen                                                 | Strg+0                   | <u>N</u> achricht <sup>K</sup> Strg+M            |  |  |  |
| Speichern <u>u</u> nter<br>Rahmen s <u>p</u> eichern unter            | Strg+S                   | Leere Seite Strg+Umschalt+N<br>Seite von ⊻orlage |  |  |  |
| Ra <u>h</u> men senden<br>Seite bescheiten                            |                          | Seite mit <u>A</u> ssistent                      |  |  |  |
| Rahmen bearbeiten                                                     |                          | - K74/K4M710/SSSYP/LAROU                         |  |  |  |
| Seite übertragen                                                      |                          |                                                  |  |  |  |
| <u>O</u> ffline gehen                                                 |                          |                                                  |  |  |  |
| S <u>e</u> ite einrichten<br>Seitenansicht<br>Rahmen dru <u>c</u> ken |                          | E464/192079LabO                                  |  |  |  |
| <u>S</u> chließen                                                     | Strg+W                   |                                                  |  |  |  |
| Beenden                                                               | Strg+Q<br>ZENTRA         |                                                  |  |  |  |
| 125 SCHALTER WAR                                                      | NRI INKA                 |                                                  |  |  |  |

Auf dem Bildschirm unten in der Symbolleiste werden jetzt zwei Netscapefenster angezeigt.

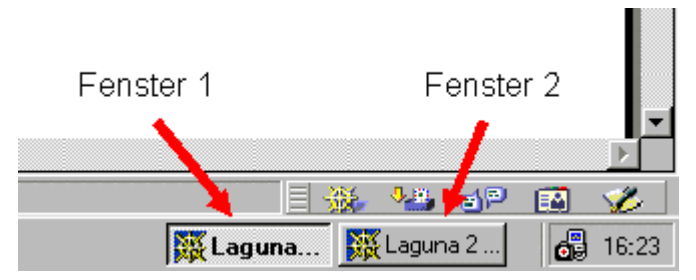

Sie können von einem Fenster in das andere wechseln, indem Sie auf die beiden Schaltflächen in der Symbolleiste klicken.

Sie können zum Beispiel einen Schaltplan im Fenster 1 und eine Legende im Fenster 2 öffnen.

## Ein Bauteil in der Liste der Bauteile suchen

Sie können auf der linken Seite des Fensters nach einem Wort in der Liste der Bauteile suchen. Zwei Aktionen sind erforderlich:

1/ Den Rahmen auswählen.

| ×              | WEISSER RAND 01/2001 -   |                                                                    |  |  |  |  |
|----------------|--------------------------|--------------------------------------------------------------------|--|--|--|--|
| *              | Laguna 2                 |                                                                    |  |  |  |  |
|                | CODE                     | S BESTANDTEILE                                                     |  |  |  |  |
|                |                          |                                                                    |  |  |  |  |
|                | <u>101</u>               | ZIGARETTENANZÜNDER                                                 |  |  |  |  |
|                | <u>103</u>               | GENERATOR                                                          |  |  |  |  |
|                | <u>105</u>               | HAUPTSIGNALHORN                                                    |  |  |  |  |
|                | <u>106</u>               | SIGNALHORN (FANFARE)                                               |  |  |  |  |
|                | <u>107</u>               | BATTERIE                                                           |  |  |  |  |
|                |                          |                                                                    |  |  |  |  |
| <mark>Ж</mark> | <b>à Lagu</b><br>Tatei F | ina Z - N. I. 8183A> U172UU1 -<br>Rearbeiten Ansicht Gehe Communic |  |  |  |  |
|                |                          |                                                                    |  |  |  |  |
|                |                          | Laguna 2                                                           |  |  |  |  |
|                | CODE                     | S BESTANDTEILE                                                     |  |  |  |  |
|                | 1                        |                                                                    |  |  |  |  |
|                |                          |                                                                    |  |  |  |  |
|                | 101 ZIGARETTENANZÜNDER   |                                                                    |  |  |  |  |
|                | 103 GENERATOR            |                                                                    |  |  |  |  |
|                | 105 HAUPTSIGNALHORN      |                                                                    |  |  |  |  |
|                | 106 SIGNALHORN (FANFARE) |                                                                    |  |  |  |  |
|                | 107 BATTERIE             |                                                                    |  |  |  |  |
|                | 102                      | ZÜMDSDIH F                                                         |  |  |  |  |

In diesem Beispiel ist der Rahmen, in welchem sich der Mauszeiger befindet, ausgewählt. Ein weißer Rand umschließt diesen Rahmen.

Gehen Sie mit dem Mauszeiger in den Rahmen, welcher die Liste der Bauteile enthält.

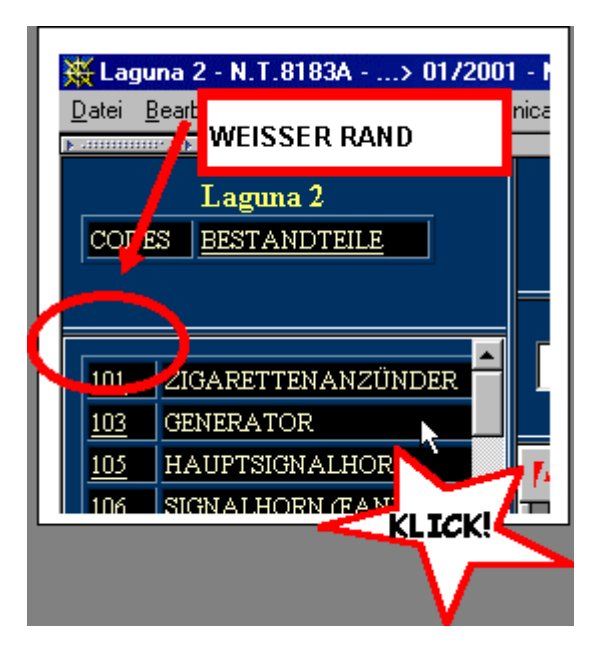

Durch einen Mausklick wird der Rahmen mit der Liste der Bauteile ausgewählt. Der Rahmen erhält einen weißen Rand. Der vorherige Rahmen wird grau.

2/ Die Suchfunktion mit folgender Tastenkombination öffnen:

Ctrl-F

| Suchen                  |                      | ?×           | Das gesuchte Wort     |
|-------------------------|----------------------|--------------|-----------------------|
| Suchen nach: generator  |                      | Weitersuchen | eintippen.            |
|                         | Suchrichtung         | Abbrechen    | Auf "Weiter" klicken. |
| E Groß-/Kleinschreibung | C Aufwärts C Abwärts |              |                       |

gesuchte Wort

erscheint fett oben im

Das

Rahmen.

| 💥 Laguna 2 - N.T.8183A> 01/200                                                                                                    | 1 - Netscape           |  |  |  |
|----------------------------------------------------------------------------------------------------|------------------------|--|--|--|
| Datei Bearbeiten Ansicht Gehe Commu                                                                                                    | unicator <u>H</u> ilfe |  |  |  |
| ▶ annunni / ▶ anni / ▶ anni /                                                                                                    |                        |  |  |  |
| Laguna 2<br>CODES <u>BESTANDTEILE</u>                                                                                                    | 120                    |  |  |  |
|                                                                                                    |                        |  |  |  |
| 101 ZIGARETTENANZÜNDER                                                                                                    | K74/K4M710/SSSYP/LA    |  |  |  |
| GENERATOR                                                                                                    |                        |  |  |  |
| 105 HAUPTSIGNALHORN                                                                                                    |                        |  |  |  |
| 106 SIGNALHORN (FANFARE)                                                                                                    |                        |  |  |  |
| 107 BATTERIE                                                                                                    |                        |  |  |  |
| 108 ZÜNDSPULE                                                                                                    |                        |  |  |  |
| Image: Suchen     Image: Suchen       Image: Suchen nach:     generator                                                                                                    |                        |  |  |  |
|                                                                                                    | ung Abbrechen          |  |  |  |
| Image: Construction of the second second | rts 👁 A <u>b</u> wärts |  |  |  |
| 131 SCHALTER ELEKTRISCHEF                                                                                                    | THE 1                  |  |  |  |

#### Ein Wort in einem PDF Dokument suchen

Anmerkung: Diese Suche führt in Schaltplänen zu keinem Ergebnis.

Die Suchfunktion in einem PDF Dokument wird über die Schaltfläche mit dem Fernglas <sup>M</sup>in der Symbolleiste geöffnet.

|                            | netscupe              |             |               |                                                                                                    |                |            |
|----------------------------|-----------------------|-------------|---------------|----------------------------------------------------------------------------------------------------|----------------|------------|
| <u>G</u> ehe <u>C</u> ommu | nicator <u>H</u> ilfe |             |               |                                                                                                    |                |            |
| ILE                        | 120                   | K           |               | and the second second se |                |            |
| IZÜNDER                    | VERZEICHN             | IIS DER VER | BINDUNGEN     | 1                                                                                                    |                |            |
| HORN<br>(ANFARE)           | MBB                   | ] h (*) 9   |               | ▶ H   ♦ ⇒                                                                                                    |                | A DO       |
|                            |                       | v           | <b>ERZEIC</b> | CHNIS D                                                                                                    |                |            |
| AUTOMAT<br>EINSPRITZ       | CODES                 | DER         |               | BEZ                                                                                                    | EICHNUNGEN DER | VERBINDUNG |

| Suchen                     |                |
|----------------------------|----------------|
| Suchen <u>n</u> ach: 20T   | <u>S</u> uchen |
| ☐ Als Wort                 | Abbrechen      |
| Groß-/Kleinschreibung      |                |
| – <u>R</u> ückwärts suchen |                |
|                            |                |

Tippen Sie das gesuchte Wort ein und klicken auf "Suchen".

| 20G | STEUERUNG ÖFFNEN MOTOR HECKKLAPPE                          |  |
|-----|------------------------------------------------------------|--|
| 20J | ÖFFNEN MOTOR HECKSCHEIBE                                   |  |
| 20M | LEUCHTDIODE ZENTRALVERRIEGELUNG                            |  |
| 205 | STROMZUFUHR MOTOR HALBAUTOMATISCHE HECKKLAPPENVERRIEGELUNG |  |
| 20T | STEUERUNG (-) LEUCHTDIODE KINDERSICHERUNG                  |  |
| 20U | SIGNAL (-) SPEZIAL-VERRIEGELUNG TÜR HINTEN LINKS           |  |
| 20V | SIGNAL (-) SPEZIAL-VERRIEGELUNG TÜR HINTEN RECHTS          |  |
| 21C | NORMALE STEUERUNG (-) SCHLIESSEN FENSTERHEBER              |  |

Das gesuchte Wort erscheint fett.

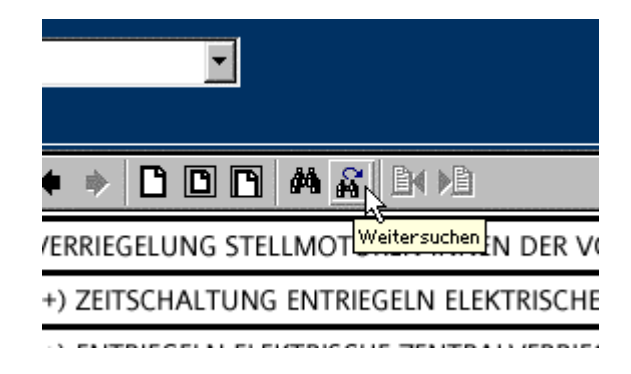

Die Suche kann über das Icon  $\mathbf{k}$  fortgesetzt werden.

٦

# Einen Abschnitt eines Schaltplans vergrößern

| n (*) 🔍 🖼 🔺 🕨           |   |
|-------------------------|---|
|                         |   |
| Vergrößern-Werkzeug (Z) | · |

Im PDF Dokument auf die Lupe

Die linke Maustaste drücken.

Während des Bewegens des Mauszeigers <u>GEDRÜCKT HALTEN</u>.

Den gewünschten Bereich auswählen.

Die Taste loslassen.

Der gewünschte Bereich wird vergrößert.

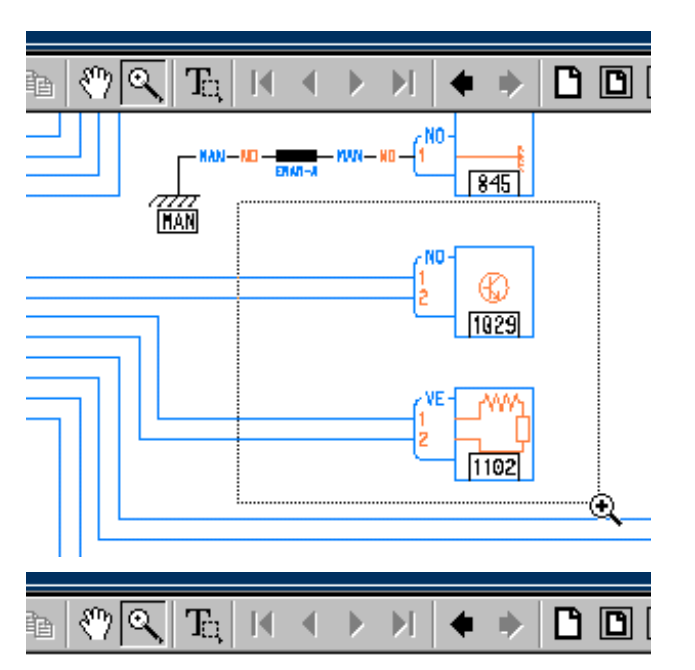

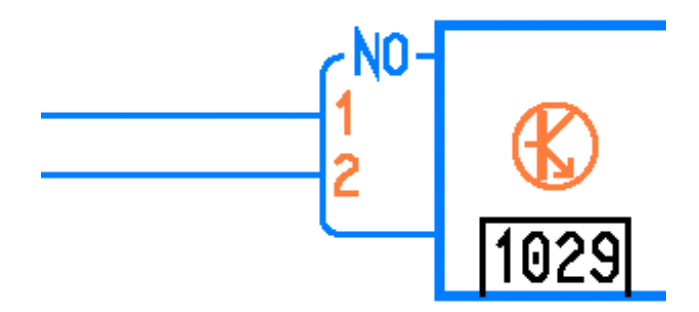

### Vollbildanzeige eines Schaltplans

Die Funktion ist ausschließlich auf den CDs VISU Ausführung 2 verfügbar.

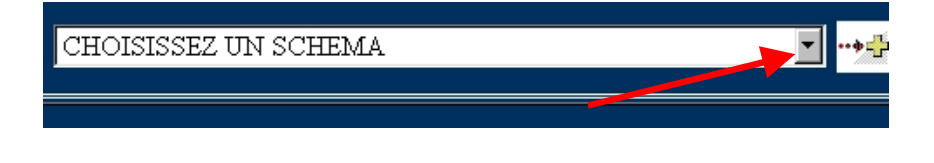

Den gewünschten Schaltplan im Drop-Down-Feld auswählen.

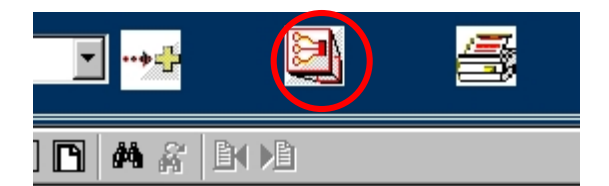

Nach dem Auswählen erscheint ein Icon "Vollbild" rechts neben der Drop-Down-Feld.

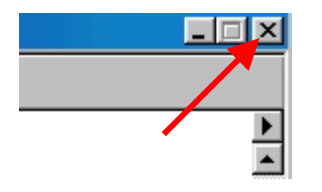

Das Icon "Vollbild" anklicken, der Schaltplan erscheint in einem neuen, maximierten Fenster.

Zum Schließen dieses Fensters das kleine Kreuz oben rechts am Bildschirm anklicken.

### Verkleinern und die Größe des Schaltplans verringern

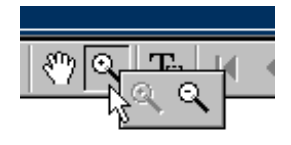

 Y
 Image: Second state state st

Mit dem Mauszeiger auf die Lupe gehen.

Die linke Maustaste drücken.

<u>GEDRÜCKT HALTEN</u>, es öffnet sich ein Menü.

Mit dem Mauszeiger auf "Verkleinern" gehen.

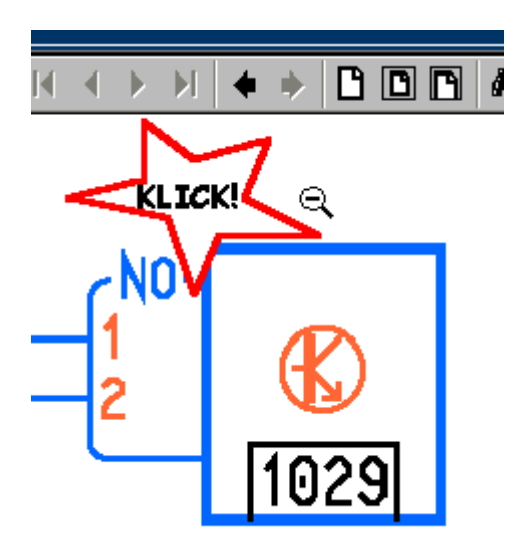

Den Schaltplan anklicken, um ihn zu verkleinern.

#### Wie schließt man den Schaltplan VISU-Schéma?

Vor dem Entnehmen der CD-ROM VISU-Schéma aus dem CD-Laufwerk Folgendes tun:

entweder

Das geöffnete Fenster des VISU-Schémas schließen.

Das X oben rechts anklicken.

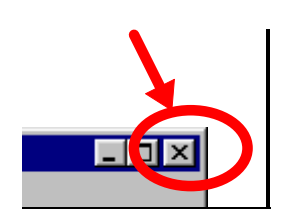

🔆 Laguna 2 - N.T.8183A - ...> 01/2001 - N Datei Bearbeiten Ansicht Gehe Communicat <u>N</u>eu Seite öffnen... Strg+0 Speichern <u>u</u>nter... Strg+S Rahmen speichern unter... Rahmen senden... Seite bea<u>r</u>beiten Rahmen bearbeiten Offline gehen... Seite einrichten... Rahmen drucken... <u>S</u>chließen Strg+W 5 <u>B</u>eenden Strg+Q 123 INNENSCHA ÌER ZENTF

oder

Netscape vollständig schließen.

(Taste Ctrl-Q)

# Fragen/Antworten

### Nach Einlegen der CD-ROM in das Laufwerk passiert nichts.

| Das CD-Laufwerk ist defekt.                              | Eine andere CD-ROM testen.                                                                       |
|----------------------------------------------------------|--------------------------------------------------------------------------------------------------|
| Die CD ist verschmutzt oder verkratzt.                   | Die CD-ROM sorgfältig mit einem fusselfreien<br>Tuch von innen nach außen säubern.               |
| Die CD-ROM VISU-Schéma ist<br>nicht korrekt installiert. | Den Schaltplan VISU-Schéma mittels der<br>Installations-CD-ROM erneut installieren.              |
| Die CD ist defekt.                                       | Prüfen, ob die CD-ROM VISU-Schéma auf einem anderen CLIP funktioniert. Den Support kontaktieren. |

# Es ist ein blauer Bildschirm zu sehen und die Aufforderung zum Einlegen der CD Nr. ...

| Die CD ist nicht eingelegt.                            | Prüfen, ob sich die CD-ROM im Laufwerk<br>befindet.                                                                                                |
|--------------------------------------------------------|----------------------------------------------------------------------------------------------------|
| Die eingelegte CD ist nicht die<br>CD-ROM VISU-Schéma. | Prüfen, ob sich die korrekte CD-ROM im Laufwerk<br>befindet. Falls erforderlich, Netscape schließen<br>und die CD-ROM VISU-Schéma erneut einlegen. |
| Die CD ist verschmutzt oder verkratzt.                 | Die CD-ROM sorgfältig mit einem fusselfreien<br>Tuch von innen nach außen säubern.                                                                 |
| Die CD ist defekt.                                     | Prüfen, ob die CD-ROM VISU-Schéma auf einem anderen CLIP funktioniert. Den Support kontaktieren.                                                   |

#### Nach dem Einlegen der CD öffnet sich nicht Netscape.

| Die CD-ROM VISU-Schéma ist | Den Schaltplan VISU-Schéma mittels der    |
|----------------------------|-------------------------------------------|
| nicht korrekt installiert. | Installations-CD-ROM erneut installieren. |

#### Die Fahne des gewünschten Landes ist nicht aufgeführt.

Die Fahnen stellen die Sprachen dar und nicht das Land.

Dieser Bildschirm darf nicht auf dem CLIP erscheinen. Die CD-ROM VISU-Schéma ist nicht korrekt installiert.

### Quadratischer oder rechteckiger weißer Text erscheint.

Im CLIP sind nicht die korrekten Den Schaltplan VISU-Schéma mittels der

| VISU-Schéma                              | Direkthilfe v2                                                                    | April 2003 |
|------------------------------------------|-----------------------------------------------------------------------------------|------------|
| Schriften installiert.                   | Installations-CD-ROM erneut installieren                                          |            |
| Netscape ist nicht korrekt konfiguriert. | Den Schaltplan VISU-Schéma mittels de<br>Installations-CD-ROM erneut installieren | er         |

#### In einem Fenster sind Sonderzeichen zu sehen.

| Im CLIP sind nicht die korrekten Schriften installiert. | Den Schaltplan VISU-Schéma mittels der Installations-CD-ROM erneut installieren. |
|---------------------------------------------------------|----------------------------------------------------------------------------------|
| Netscape ist nicht korrekt                              | Den Schaltplan VISU-Schéma mittels der                                           |
| konfiguriert.                                           | Installations-CD-ROM erneut installieren.                                        |

## Fehler 404 oder 402 erscheint.

| Netscape versucht, eine<br>Internetseite aufzurufen. Es<br>muss "off-line" gearbeitet<br>werden. | Den Schaltplan VISU-Schéma mittels der<br>Installations-CD-ROM erneut installieren.              |
|--------------------------------------------------------------------------------------------------|--------------------------------------------------------------------------------------------------|
| Die CD ist defekt.                                                                               | Prüfen, ob die CD-ROM VISU-Schéma auf einem anderen CLIP funktioniert. Den Support kontaktieren. |

#### Eine Nachricht erscheint, die besagt, dass Netscape keine Datei findet.

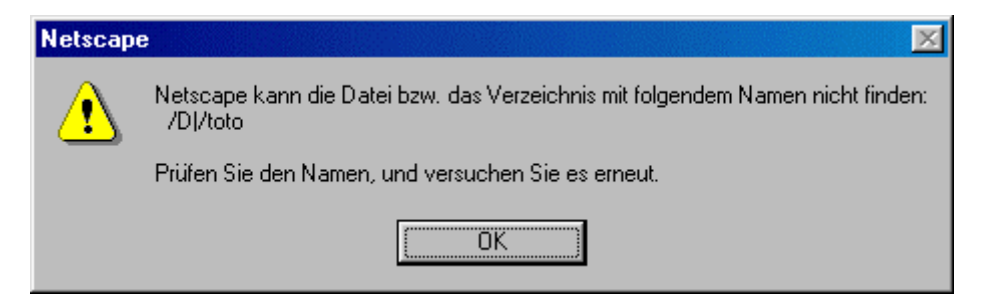

Die CD ist defekt.

Prüfen, ob die CD-ROM VISU-Schéma auf einem anderen CLIP funktioniert. Den Support kontaktieren.

#### Eine Nachricht bezüglich möglicher Sicherheitsprobleme erscheint.

| Unbekannte Dateiart 🔀                                                                                                    |  |
|----------------------------------------------------------------------------------------------------|--|
| Sie beginnen mit dem Herunterladen einer Datei des folgenden Typs<br>application/pdf<br>Klicken Sie auf "Mehr Info", um mehr darüber zu erfahren, wie<br>die Fähigkeiten von Navigator ausgebaut werden können. |  |
| <u>Mehr Info</u> <u>A</u> nw. wählen <u>D</u> atei speichern Abbrechen                                                                                                    |  |

Der Acrobat Reader ist nicht korrekt installiert.

Den Schaltplan VISU-Schéma mittels der Installations-CD-ROM erneut installieren.

#### Im Fenster erscheint sonderbarer Text.

%PDF-1.3 %âãlÓ 20 0 obj << /Linearized 1 "

Der Acrobat Reader ist nichtDen Schkorrekt installiert.Installati

Den Schaltplan VISU-Schéma mittels der Installations-CD-ROM erneut installieren.

# Die Schaltpläne, Legenden oder anderen Dokumente öffnen sich in einem neuen Fenster.

| Der Acrobat Reader ist nicht | Den Schaltplan VISU-Schéma mittels der    |
|------------------------------|-------------------------------------------|
| korrekt installiert.         | Installations-CD-ROM erneut installieren. |

#### Beim Anklicken eines Icons oder einer Schaltfläche (Link) passiert nichts.

| Der PC ist abgestürzt oder die | Prüfen, ob die CD-ROM VISU-Schéma auf einem |
|--------------------------------|---------------------------------------------|
| CD ist defekt.                 | anderen CLIP funktioniert. Den Support      |
|                                | kontaktieren.                               |